# NOTICE EXPLICATIVE - Amorçage 2025

**Attention** : la demande de financement s'effectue en ligne via le nouveau **portail Synto** de la FRM : <u>https://financements-chercheurs.frm.org</u>

# 1- Création de compte, mise à jour « Mon profil » et « CV en ligne »

Si vous n'avez pas de compte dans Synto, il faut en créer : cliquer sur « Nouvel utilisateur ».

<u>Si vous disposiez d'un compte sur notre ancienne plateforme eAwards</u>, indiquez votre compte (courriel) et cliquez sur « Mot de passe oublié ».

Les onglets « Mon Profil » et « Informations complémentaires » sont impérativement à remplir afin de pourvoir rapatrier les informations dans votre formulaire de demande de financement :

Avant de remplir le formulaire, nous vous recommandons de remplir d'avoir « **Mon profil** » et télécharger votre CV car, les informations du CV seront rapatriées directement dans votre formulaire de demande.

Pour modifier les informations dans « **Mon profil** », cliquer sur votre « Nom » figurant sur le bandeau bleu en haut de votre écran.

Dans la section « Profil du demandeur » : les informations sont rapatriées de votre profil.

| Création d'une nouvelle demande de financement | RODRIGUE MBOUTOU V |
|------------------------------------------------|--------------------|
| iivi des demandes > Formulaires                | 8 Mon profil       |
|                                                | Déconnexion        |
| ≡ Profil du demandeur                          |                    |
| * Statut                                       |                    |

Pour compléter votre statut

Le champs titre est obligatoire. Pour compléter votre « **Statut** », il convient de se connecter sur « **Mon profil** », puis cliquer sur l'onglet « **information complémentaire** »

| 1. Accueil > Mon profil |                              |                         |
|-------------------------|------------------------------|-------------------------|
| Mon profil              | Informations complémentaires | Avis de confidentialité |
|                         |                              | * Nationalité           |

Pour compléter la Nationalité, se connecter dans « Mon profil »

Si la **section est incomplète**, elle est signalée par un triangle rouge à côté de la section concernée. Par exemple :

Information
 Demandeur

# Pour ajouter un CV :

| 8 | Espace candidat    | ~ |                  |                       |
|---|--------------------|---|------------------|-----------------------|
|   | Suivi des demandes |   | Curriculum vitae | Ajouter un nouveau CV |
|   | CV                 |   |                  |                       |

Cliquez à gauche sur CV, puis à droite sur « Ajouter un nouveau CV » puis « Créer un nouveau CV » :

## Curriculum vitae

Le demandeur doit créer, remplir et soumettre un CV de type intitulé Principal Investigator (PI) & Co-PI :

| <ul> <li>Nouveau CV</li> <li>Créer un nouveau CV</li> <li>Créer à partir d'un CV existant</li> </ul>                                    |                         |
|----------------------------------------------------------------------------------------------------|-------------------------|
| * Type<br>CV - Doctorant<br>Encadrant<br>Interne et Assistant<br>Post-Doctorant<br>Principal Investigator (PI) & Co-PI<br>* Description |                         |
| Sauvegarder Annuler                                                                                                    | ۶<br>0 / 100 Caractères |

Une fois les items du CV remplis, n'oubliez pas de cliquer sur « Soumettre ». Cette action est nécessaire afin de retrouver et joindre les CV dans le formulaire de demande de financement.

Après avoir **choisi** le **type** de **CV PI & CoP**I et donné un titre, le **CV** est à remplir <u>directement en</u> <u>ligne</u>, via les blocs, sans oublier « Enregistrer » ou « Validate ». Exemple ci-dessous, CV PI &Co-PI

| ≡ Sections                                | ≡ Principal Investigator (                                                                                            | PI) & Valider la section | Enregistrer | Imprimer |  |
|-------------------------------------------|----------------------------------------------------------------------------------------------------|--------------------------|-------------|----------|--|
| Principal<br>Investigator (PI)<br>& Co-PI | Co-PI<br>Provide the following information.<br>Journal Impact factor, H index and other metrics must not be included. |                          |             |          |  |
|                                           | *Last name, First name                                                                                                | *Date of birth           |             |          |  |

Pour que le **CV modifié** et complété soit pris en compte dans le formulaire, il faut le **valider** et le **soumettre.** 

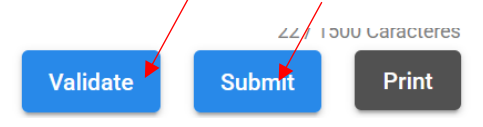

## 2- Création d'une nouvelle demande de financement :

Une fois connecté, pour créer sa demande de financement cliquer sur :

Ajouter un n

« Création d'une nouvelle demande de financement »

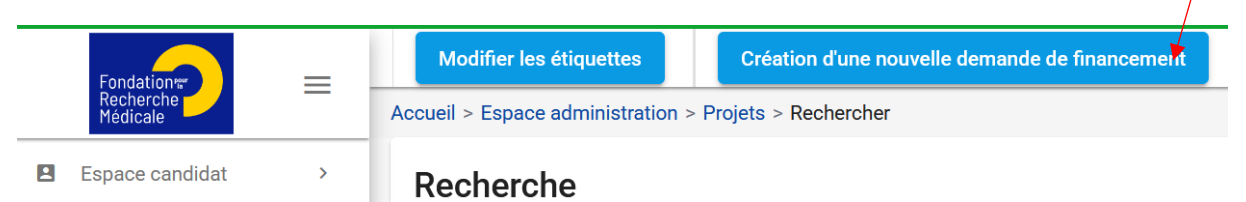

Pour accéder au programme « Amorçage », cliquer sur la croix

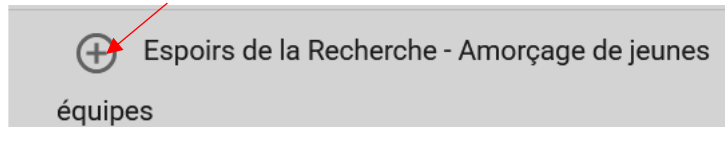

Pour démarrer la saisie de votre formulaire, cliquer sur « Remplir une demande »

| <ul> <li>Espoirs de la Recherche - Amorçage de jeunes<br/>équipes</li> </ul> |                  |                       |                       |                     | / |
|------------------------------------------------------------------------------|------------------|-----------------------|-----------------------|---------------------|---|
|                                                                              | AJE-Session 2025 | 24-12-2024 /<br>06:00 | 01-02-2025 /<br>05:59 | Remplir une demande |   |

Dans un 1<sup>er</sup> temps, il convient de <u>remplir le titre de votre projet</u>, puis Confirmer. Ce titre peut être modifié plus tard.

| * Titre du projet                                   |                    |
|-----------------------------------------------------|--------------------|
|                                                     |                    |
|                                                     |                    |
| Le titre de la candidature est un champ obligatoire | 0 / 500 Caractères |
| Confirmer Annuler                                   |                    |

Vous devrez accepter les termes et conditions.

#### 

Vous venez de créer un dossier de demande de financement auprès de la FRM.

- \* Nous vous rappelons que la date limite de transmission est fixée au 01-02-2025 5:59 (UTC+1).
- \* Vous êtes invité(e) à lire très attentivement la notice explicative dans son intégralité (Onglet documentation) 🕮
- \* Au niveau de la section « Laboratoire et équipe d'accueil »:

Vérifiez que votre laboratoire et votre équipe d'accueil figurent bien dans le référentiel III. Si ce n'est pas le cas, suivez comme indiqué, la procédure Laboratoire/Equipe non trouvés dans l'onglet « Contact ». Toute demande de modification du référentiel doit être adressée impérativement au plus tard 2 jours ouvrés avant la date de clôture. Au-delà, elles ne seront pas traitées.

\* Pour la transmission de votre demande, votre Directeur de laboratoire (au sens Hceres) doit obligatoirement avoir apporté son consentement via le système. Sans ce consentements votre demande ne pourra être transmise et sera inéligible

\* Tous les CV joints à la candidature doivent être complétés et soumis à l'aide du formulaire de CV disponible dans chaque espace utilisateur.

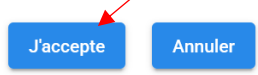

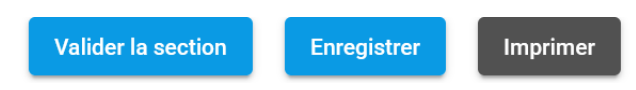

Après avoir répondu aux questions sur l'éligibilité, si vous êtes éligible, vous pouvez poursuivre la saisie du formulaire, et remplir toutes les sections figurant à gauche de votre écran.

Attention : pour visualiser la dernière section « **Signature et transmission** », il faut utiliser l'ascenseur. Cf. Capture d'écran ci-dessous :

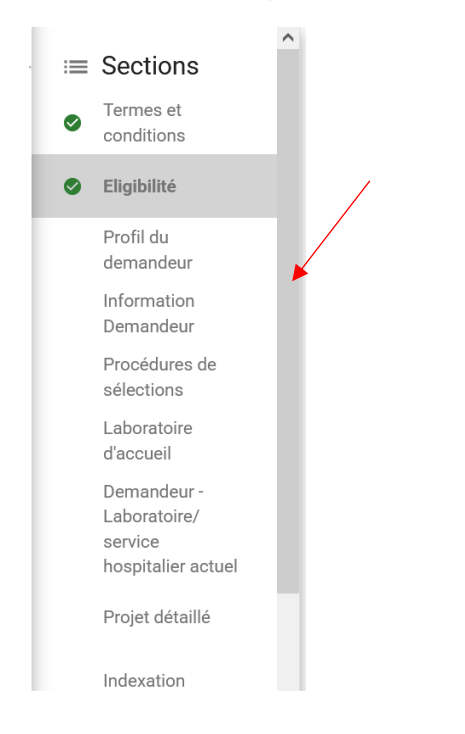

Si vous mettez à jour « Mon profil », ou souhaitez **revenir au formulaire** en cours de saisie : cliquer sur « Suivi des demandes » situé à gauche de l'écran

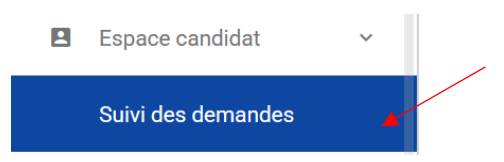

Pour accéder directement au formulaire, vous pouvez masquer les graphiques :

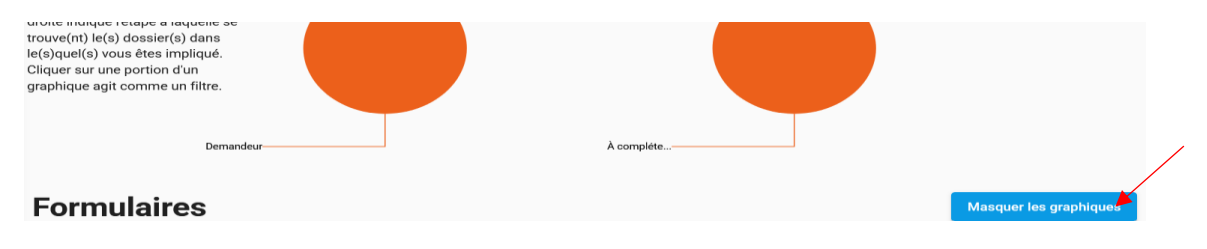

Ou bien pour accéder au formulaire, utilisez l'ascenseur situé à droite

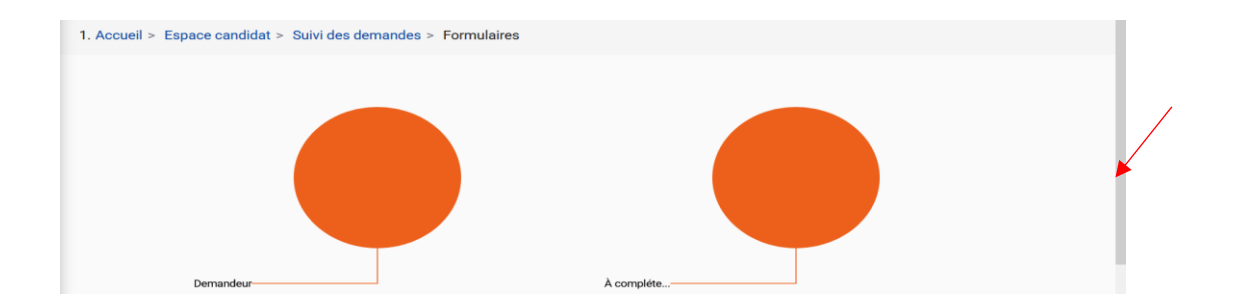

Pour retrouver votre formulaire, cliquer sur le **titre de votre projet**, enfin cliquez sur « Remplir et soumettre le formulaire »

| Formulaires                                                                   |                                                                                         |                                                        | Masquer les graphiques                               |
|-------------------------------------------------------------------------------|-----------------------------------------------------------------------------------------|--------------------------------------------------------|------------------------------------------------------|
| Veuillez cliquer sur ce lien pour<br>rendus.                                  | r accéder à vos dossiers créés avant fév                                                | rrier 2025 tels que les dossiers de candidature, les f | ormulaires de finalisation ou les comptes            |
| Description<br>Filtrer par identifiant d'applica                              |                                                                                         |                                                        | <b>Date limite de la tâche</b><br>(jj-mm-aaaa hh:mm) |
| 10829 (AJE20250101)<br>Demandeur - RODRIGUE MI<br>Espoirs de la Recherche - A | 0829) - Test Rodrigue Synto - Amo<br>BOUTOU<br>.morçage de jeunes équipes / AJE-Session | rçage 2025-Session 1 (Environnement Test)<br>n 2025    | 01-02-2025<br>05:59                                  |
| Description<br>Filtrer par identifiant d'applice                              | <b>Date limite de la tâche</b><br>(ij-mm-aaaa hh:mm)                                    | RODRIGUE MBOUTOU                                       | ✓ Plus                                               |
| 10829 (AJE20250101082                                                         | 9) - Test Rodrigue Synt 01-02-                                                          | Formulaires                                            | ~                                                    |

Pour retrouver/consulter les **notices explicatives** et l'appel à projet, cliquer sur le livre situé dans le bandeau bleu :

Tâch

soumettre le

formulaire

ère mise à jour

(jj-mm-aaaa)

24-01-2025

Demandeur

Imprime

Pdf

PDF

| Création d'une nouvelle demande de financement | Ļ. | RODRIGUE MBOUTOU ~ | $\sim$ |  | ? |  |
|------------------------------------------------|----|--------------------|--------|--|---|--|
|                                                |    |                    |        |  |   |  |

3- Section « Host laboratory/Laboratoire d'accueil »

2025

05:59

28-02-

2025

05:59

Renseigner la structure et le laboratoire d'accueil du demandeur.

A Demandeur - RODRIGUE MBOUTOU

Demandeur - RODRIGUE MBOUTOU

Espoirs de la Recherche - Amorçage de jeunes équipes / AJ...

10768 (FDT202201010768) - Test Synto Rodrigue...

Espoirs de la Recherche - Fin de thèse / FDT-Session 2022

Les laboratoires sont regroupés par « Structures » correspondant à des sites géographiques. Le référentiel est consultable via l'onglet « Documentation ». Saisir dans le champ « structure » au moins trois lettres du nom du site géographique et sélectionner la structure.

Si vous ne trouvez pas votre laboratoire et/ou votre équipe d'accueil, merci de contacter <u>support@frm.org</u> Vous devrez attendre la validation de la FRM qui se fera dans les 2 jours ouvrés, et au plus tard 48 heures avant la date de clôture des demandes. Après avoir sélectionné la structure, vous avez accès à la liste des laboratoires. Une fois le laboratoire choisi, le nom de son directeur apparaît.

Une fois que vous avez sélectionné votre laboratoire d'accueil, vous devez cliquer sur « Envoyer une demande d'approbation » afin de recevoir le consentement de votre directeur de structure (laboratoire).

| Envoyer la demande de consentement | Demande de retrait |
|------------------------------------|--------------------|
|                                    |                    |

En cas d'erreur, vous pouvez retirer cette demande. Le consentement du directeur de la structure d'accueil reste obligatoire pour la transmission de votre dossier.

Important : Un compte Synto a déjà été pré-créé pour le directeur de la structure d'accueil. L'identifiant est l'adresse courriel indiquée.

Le consentement du directeur de la structure d'accueil peut être vérifié dans la rubrique « Suivi des demandes », « Consentement ».

| Informations générales<br>Code dossier |        |
|----------------------------------------|--------|
| Titre du projet                        |        |
| Demandeur                              |        |
|                                        | V Plus |
| Formulaires                            | ~      |
| Mes fichiers                           | ~      |
| Consentement                           | ~      |

## 4- Sollicitation du directeur de laboratoire pour le consentement de la demande

Lorsque le demandeur aura envoyé sa demande de consentement dans la section « Host laboratory » ou « Laboratoire d'accueil », le directeur du laboratoire recevra un courriel l'invitant à consentir à la demande de financement. Ce consentement est indispensable pour que la demande soit transmise à la FRM.

Le directeur du laboratoire devra se connecter à son compte Synto, et cliquer sur le dossier dans « Suivi des demandes ».

Il/elle pourra prévisualiser la demande de financement correspondante et dans la colonne « **Tâche** », devra cliquer sur « Donner / Refuser son consentement ». Le demandeur sera informé par courriel de sa décision.

| Informations générales               |                                            |                                      |                 |
|--------------------------------------|--------------------------------------------|--------------------------------------|-----------------|
| Code dossier                         |                                            |                                      |                 |
| Titre du projet                      |                                            |                                      |                 |
| Demandeur                            |                                            |                                      |                 |
|                                      |                                            |                                      | ~ Plus          |
| Formulaires                          |                                            |                                      | ~               |
| Tâche                                | Rôle                                       | Demière mise à jour (jj-<br>mm-aaaa) | Imprimer<br>Pdf |
| Donner / Refuser son<br>consentement | Chef d'équipe du projet<br>(Investigateur) | 31-01-2025                           |                 |

#### Je soussigné(e), Je soussigné(e),

Je déclare et j'accepte ce qui suit:

Je m'engage à fournir au candidat les moyens matériels et financiers pour mener à bien son projet de recherche
Je certifie par la présente qu'à ma connaissance, toutes les informations contenues dans la candidature ou transmises par voie électronique ou autre en relation avec cette

candidature - y compris toute modification - sont exactes et complètes

Je suis d'accord Je ne suis pas d'accord

Le consentement du directeur du laboratoire d'accueil est obligatoire pour soumettre la demande et qu'elle puise être transmise à la FRM.

# 5- Après la transmission de la demande

Pour vous assurer de la bonne transmission de votre demande, il vous suffit de vérifier dans « **Suivi des demandes** » **puis cliquez sur votre dossier** : le statut doit passer de « en cours » à « Transmis » **:** 

| Formulaires                                                                                                    | Masquer les graphiques                      | Transmis               | :: × |
|----------------------------------------------------------------------------------------------------|---------------------------------------------|------------------------|------|
| Veuillez cliquer sur ce lien pour accéder à vos dossiers créés avant février 2025 tels que les dossiers de candidature, les formulaites<br>de finalisation ou les comptes rendus. |                                             | Informations générales |      |
| Description                                                                                                    | Date limite de la tâche<br>(j-mm-asas htmm) | Code dossier           |      |
| Filtrer par identifiant d'applica                                                                                                    |                                             | i nre au projet        |      |